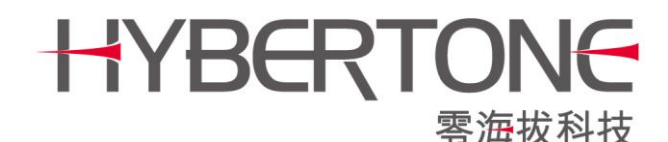

# GoIP 首次使用向导

本文仅仅是简易使用向导,并不涵盖 GoIP的所有选项。如要全面了解 GoIP,请阅读说明书。

### 1.注意事项

如果你是第一次使用 GoIP, 那么首先必须了解以下注意事项:

- a. 不支持热拔插 SIM卡,必须在设备(或线路)关闭的情况下才能拔插 SIM卡;
- b. 不能在未连接天线的情况下插入 SIM 卡运行设备;

## 2.如何访问 GolP的管理页面?

GolP有两个网口,分别是LAN口和PC口。

LAN口为 GoIP连接网络的接口,默认设置为 DHCP(默认获取 IP); PC口则是扩展接口,通常是不需要连接的,默认设置为固定 IP: 192.168.8.1。 我们建议通过 PC口来进行第一次的访问和设置 GoIP。方法如下:

- a. 设置电脑的本地连接为固定 IP: 192.168.8.2;
- b. 用一根网线直接连接到 GoIP的 PC口;
- c. 打开电脑的浏览器,在地址栏输入 192.168.8.1并回车,接着输入用户名和密码(默认都是 admin)。

接下来,去到如下图所示的"配置→网络配置",把LAN口的网络配置调整到需要的模式。例如设置为局域网的固定 IP,如图:

| 10 <del>.*</del> | 网络配置        |                |            |               |
|------------------|-------------|----------------|------------|---------------|
| <b></b>          |             | 固定IP ▼         | PC         | 固定IP ▼        |
| 配置               | IP地址        | 192.168.1.11   | IPtett     | 192.168.8.1   |
| CT ->>+          | 子阿掩码(可选)    | 255.255.255.0  | 子网摘码       | 255.255.255.0 |
| 用尸选坝             | 默认路由        | 192.168.1.1    | DHCP服务     | ● 启用 ● 禁用     |
| 网络配置             | 主域名服务器      | 192.168.1.1    | 起始地址       | 192.168.8.100 |
| VoIP基本配置         | 第二域名服务器(可选) | 202.96.134.133 | 结束地址       | 192.168.8.120 |
| VoIP高级配置         | 802.1q VLAN | ○ 启用 ● 禁用      | 子网摘码(可选)   |               |
| 棋休配罟             | PPTP VPN    | ◎ 启用 ● 禁用      | 默认网关(可选)   |               |
|                  | LAN口速度      | 自动 🔻           | 域名服务器(可选)  |               |
| 呼出管理             |             | 高级>>           | 备用域名服务器(可选 | )             |
| 呼出认证             | PING        | ◎ 禁止 ⑧ 允许      |            | 高级>>          |
| 呼入管理             |             |                |            |               |
| 呼入认证             | 保存改动        |                |            |               |

下次访问控制 GolP 时,可以使用同一子网的电脑访问这个固定 IP。而不用再通过 PC 去访问这么麻烦了。

下图是 GoIP的综合状态页面,学会查看状态对排查和解决某些简单问题很有帮助。

| 8 信号                  |
|-----------------------|
| 24:08 18              |
| 24:08 20              |
| 24:08 18              |
| 19:08 18              |
| 19:08 <mark>99</mark> |
| 19:08 <mark>99</mark> |
| 19:08                 |
| 19:08                 |
|                       |

列 1: 线路的"启用/关闭"状态,点击 Y/N可关闭/启动线路;

列 2: 是否检测到 SIM卡;

列 3: 是否连接到 GSM网络;

列 4: 是否连接到软交换平台;(注:如果线路未连接 GSM,该线路不会连接 VoIP。)

列 5: 信号强度,有效值为 0~31,99为无信号。(通常信号 15以上即为良好。)

## 3.如何设置 GoIP 投入使用?

基本思路:

- 1. 在软交换平台(或者 IPPBX等)上添加中继网关线路,并按需设置拨号规则;
- 2. 设置 GolP的"配置→VolP基本配置"连接到平台。

下面讲解几个经典案例,分别是:

- a) 对接到 VOS
- b) 对接到 Elastix

#### 3.1 如何对接 GoIP 到 VOS?

下图解释了在 VOS中, 落地呼叫的基本流程(仅供参考)。

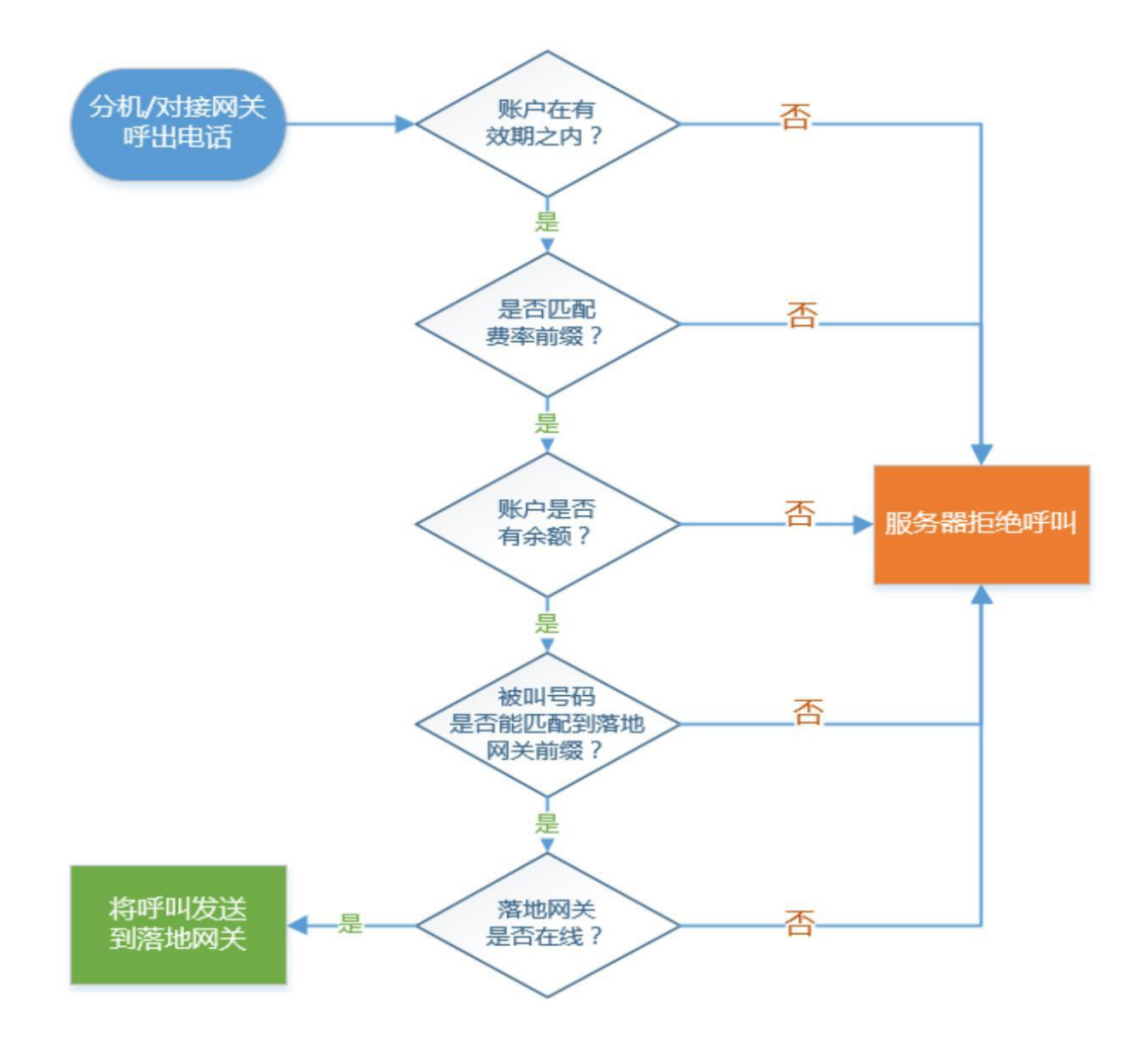

关于 VOS的分机、账户、费率等设置,本文不做讲解。若需了解,请咨询 VOS的支持部门。这里只介绍 GoIP 如何对接到 VOS。

3.1.1 添加落地网关账户

在导航中双击"落地网关",打开落地网关设置面板:

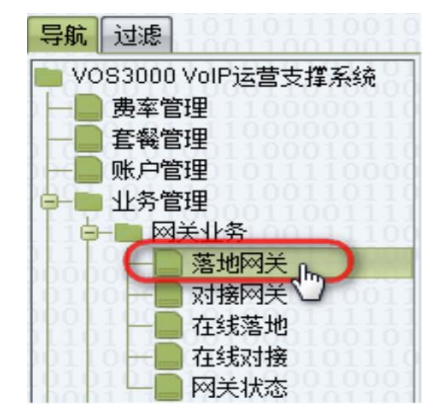

按照下图顺序添加落地网关 ID:

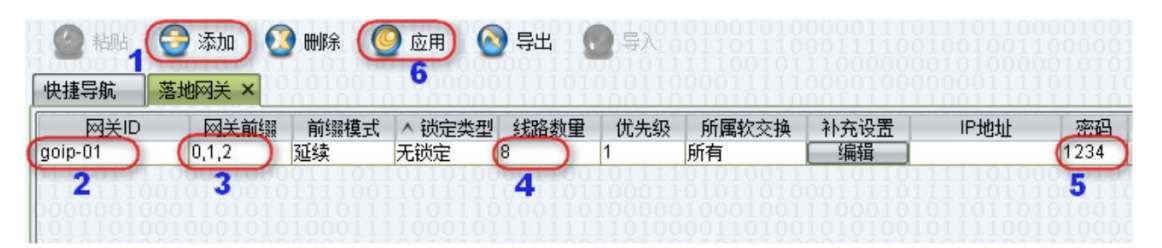

特别说明: 网关前缀是 VOS选择落地线路的基本依据。如上图,前缀为"0,1,2",即该 落地线路接受被叫号为 0、1 或 2 数字开头的呼叫请求。可以说,"网关前缀"就是 VOS的呼 出规则。请根据实际需求分配网关前缀。

3.1.2 设置 GoIP 连接到 VOS

把上面添加的落地网关 ID 填写到 GoIP的"VoIP基本配置"中,如下图:

| чт <del>.×</del> | SIP呼叫设置        |               |
|------------------|----------------|---------------|
| 大心               | 配置模式           | 单服务器模式 ▼      |
| 配置               | 电话号码           | goip-01       |
| 田台地支             | 显示名            |               |
| 用广选坝             | 认证EID          | goip-01       |
| 网络配置             | 密码             | ••••          |
| VolP基本配置         | 代理服务器          |               |
| VolP高级配置         | 注册服务器          | 38.213.30.204 |
| 雄体码罢             | 注册超时(秒)        | 60            |
|                  | Outbound Proxy |               |
| 呼出官理             | 归属域            |               |
| 呼出认证             | 后备服务器          | ○ 启用 ● 禁用     |

最基本的设置已完成,切换到 GolP的状态页面,等待大约 30秒,看是否连接成功。如下图,VolP状态为Y,则说明连接成功。

| 业本            | 综合状态 |    |    |     |     |      |      |     |        |        |
|---------------|------|----|----|-----|-----|------|------|-----|--------|--------|
| 14.725 (h)    | 选择   | 线路 | 启用 | SIM | GSM | VOIP | 状态   | SMS | ACD(秒) | ASR(%) |
| 综合状态          |      | 1  | Υ  | Y   | Υ   | Y    | IDLE |     | 0      | 0      |
| 基本状态          |      | 2  | Y  | Y   | Y   | Y    | IDLE |     | 0      | 0      |
| GSM状态         |      | 3  | Υ  | Y   | Υ   | Y    | IDLE |     | 0      | 0      |
|               |      | 4  | Υ  | Y   | Y   | Y    | IDLE |     | 0      | 0      |
| SIMIU于IUI将移伏念 |      | 5  | Y  | Y   | Y   | Y    | IDLE |     | 0      | 0      |
| 配置            |      | 6  | Υ  | Y   | Y   | Y    | IDLE |     | 0      | 0      |
| 一十日           |      | 7  | Υ  | Y   | Y.  | Y    | IDLE |     | 0      | 0      |
| 上央            |      | 8  | Y  | Y   | Y   | Y    | IDLE |     | 0      | 0      |

如果 VOS的分机、账户管理、费率等都已设置好,就可以正常通过 GoIP呼出电话(落地)了。

#### 3.1.3 如何上车到 VOS

首先设置 GoIP的呼入管理。如下图,修改主叫号码(CID)透传模式,为每一条线路设置一个固定的转入号。当 SIM卡接收到来电时,GoIP将自动把来电转到 VOS,被叫号为"转移号码"中指定的号码。

| ш <del>х</del> | 呼入管理                                                                              |                                   |               |
|----------------|-----------------------------------------------------------------------------------|-----------------------------------|---------------|
| 次念             | 用户无输入超时(秒)                                                                        | 60                                |               |
| 配置             | CID穿透模式                                                                           | 使用CID作为SIP主叫₹▼                    |               |
| 用户选项网络配置       | CID前缀<br>乳糕路1 ④线路2 ●线<br>明https://www.sec.ex.ex.ex.ex.ex.ex.ex.ex.ex.ex.ex.ex.ex. | 路3 ○ 线路4 ○ 线路5 ○ 线路6<br>● 启用 ○ 禁用 | ◎ 线路7   ◎ 线路8 |
| VoIP基本配置       | 转移号码                                                                              | 1001                              |               |
| VoIP高级配置       | 「「「「「」」「「」」「「」」」「「」」」「「」」」「「」」」「「」」」「「」」」」                                        | 禁用     ▼                          |               |
| 媒体配置           | GSM群模式                                                                            | 禁用    ▼                           |               |
| 呼出管理           | 来电自动黑名单                                                                           | ◎ 启用 ● 禁用                         |               |
| 呼出认证           |                                                                                   | *自动配置其他线路                         |               |
| 呼入管理,          | 保存改动                                                                              |                                   |               |

由于 VOS的落地网关账号是不允许上车的。当 GoIP作为落地网关连接 VOS的时候,VOS 将拒绝 GoIP转入的电话。我们的解决方案是,添加一个相同 ID、相同密码的对接网关账号, 使 GoIP既是落地网关,也是对接网关。如下图:

| 🙆 粘贴              | 🚭 添加 [      | ) 刪除 (       | 🕽 应用 🤇    | 9 导出                 | 导入100110 |                    |              |         |                   |
|-------------------|-------------|--------------|-----------|----------------------|----------|--------------------|--------------|---------|-------------------|
| 快捷导航              | 落地网关 🛛 🛪    | 持网关 ×        | 100000    | 011110101            | 01100001 | 1111000            | 01000000     | 0111101 | 1110              |
| ▲ 网关ID<br>goip-01 | 锁定类型<br>无锁定 | 权限类型<br>国内长途 | 线路数量<br>8 | 所 <b>属</b> 软交换<br>所有 | 补充设置     | IP地址               | 账户号码<br>test | 账户名称    | <u>密码</u><br>1234 |
| goip-01           |             | 国内下述         | 011010    | 別伯                   |          | 0011111<br>1010001 | lesi         | 1010001 | 1234              |

#### 3.2 如何对接到 Elastix?

3.2.1 在 elastix 上添加 SIP Trunk

按下图所示的顺序操作,添加 SIP Trunk:

|    |                                  | System    | Agenda        | Email        | Fax 1                | РВХ       |
|----|----------------------------------|-----------|---------------|--------------|----------------------|-----------|
| PI | 3X Configuration Operator Pa     | nel Voice | email         | Monitoring   | Batch Configurations | Conferenc |
|    | PBX Configuration                |           |               |              |                      |           |
|    | Basic                            |           |               |              |                      |           |
| 1  | Extensions                       | Add a     | Trunk         |              |                      |           |
|    | Feature Codes                    | Guller    |               |              |                      |           |
|    | General Settings                 | Add SI    | P Trunk 3     |              |                      |           |
|    | Outbound Routes                  | O Add DA  | AHDI Trunk    |              |                      |           |
|    | Trunks 2<br>Inbound Call Control | 🛛 Add Za  | ap Trunk (DAI | HDI compatib | oility mode)         |           |

参考下图设置:

| Add SIP Trunk              |                        |        |
|----------------------------|------------------------|--------|
| General Settings           |                        |        |
|                            |                        |        |
| Trunk Name:                | goip-01                |        |
| Outbound Caller ID:        |                        |        |
| CID Options:               | Allow Any CID          |        |
| Maximum Channels:          | 8                      |        |
| Disable Trunk:             | Disable                |        |
| Monitor Trunk Failures:    |                        | Enable |
| Dialed Number Mani         | nulation Rules         |        |
|                            |                        |        |
| (prepend) + prefix         | match pattern          | 8      |
| + Add More Dial Pattern F  | ields Clear all Fields |        |
| Dial Rules Wizards:        | (pick one)             | ٣      |
| Outbound Dial Prefix:      |                        |        |
| Outgoing Settings          |                        |        |
| Trunk Name:                | roip-01                |        |
| PEER Details               |                        |        |
| host=dynamic               |                        |        |
| secret=1234<br>type=friend |                        |        |
| context=from-trunk         |                        |        |

绿色荧光笔标记的部分就是 ID 和密码。

在点击提交按钮 Submit Changes 后,会弹出下面的警告信息:

It is highly recommended that you define an Outbound Caller ID on all trunks, undefined behavior can result when nothing is specified. The CID Options can control when this CID is used. Do you still want to continue?

请忽略这个警告,点击"确定"继续下一步操作。别忘记应用修改,如下图:

| <b>S</b>                       | System    | Agenda  | Email      | Fax                  | PBX            | IM  |
|--------------------------------|-----------|---------|------------|----------------------|----------------|-----|
| X Configuration   Operator Par | rel Voice | mail    | Monitoring | Batch Configurations | Conference     |     |
| PBX Configuration              |           |         | ~          |                      |                |     |
|                                |           |         |            | Apply Configura      | tion Changes H | ere |
| Basic                          |           |         |            | <u></u>              |                |     |
| Extensions                     | Edit SIF  | P Trunk |            |                      |                |     |

## 3.2.2 设置呼出规则"Outbound Routes"

这里以一个简单的呼出规则作为示例。当匹配到被叫号的前缀为9时,则删掉第一位数字9,叫呼叫发送至 SIP Trunk——"goip-01"。如下图:

| Basic                            | Add Douto             |                      |                    |
|----------------------------------|-----------------------|----------------------|--------------------|
| Extensions                       | Add Roule             |                      |                    |
| Feature Codes                    |                       |                      |                    |
| General Settings                 | Route Settings        |                      |                    |
| Outbound Routes                  |                       |                      |                    |
| Trunks                           | Dauta Namai           | 0 collevit           |                    |
| Inbound Call Control             | Route Name.           | 9_callout            |                    |
| Inbound Routes                   | Route CID:            |                      | Override Extension |
| Zap Channel DIDs                 | Route Password:       |                      |                    |
| Announcements                    | Route Type:           | Emergency Intra-     | Company            |
| Blacklist                        | Music On Hold?        | dofault T            | company            |
| CallerID Lookup Sources          | Music Off Hold?       | uerauit •            |                    |
| Day/Night Control                | Time Group:           | Permanent Route      | ▼                  |
| Follow Me                        | Route Position        | Last after 9_callout | T                  |
| IVR                              |                       |                      |                    |
| Queue Priorities                 | Additional Settings   |                      |                    |
| Queues                           |                       |                      |                    |
| Ring Groups                      | PIN Set:              | None 🔻               |                    |
| Time Conditions                  |                       |                      |                    |
| Time Groups                      | Dial Patterns that w  | ill use this Route   |                    |
| Internal Options & Configuration | ,                     |                      |                    |
| Conferences                      | (propond )+0          | ) ur                 |                    |
| Languages                        | (prepend ) + 9        |                      |                    |
| Misc Applications                | + Add More Dial Patte | ern Fields           |                    |
| Misc Destinations                | Dial patterns wizard  | ds: (pick one)       | •                  |
| Music on Hold                    |                       |                      |                    |
| PIN Sets                         | Trunk Sequence for    | Matched Routes       |                    |
| Paging and Intercom              | *                     |                      |                    |
| Parking Lot                      | 0 goin-01 T           |                      |                    |
| System Recordings                |                       |                      |                    |
| VoiceMail Blasting               |                       |                      |                    |
| Remote Access                    | 4                     |                      |                    |
| Callback                         | Submit Changes        |                      |                    |
| ■ <b>国区</b><br>■                 | 1 签礼所书的抽支             | 旦右一个""的              |                    |
| 付加任忌, 以下观则中                      | ,即大四祖的地力;             | 化作 1 印。              |                    |
| (prepend) + 9                    | 1.                    | / CallerId           | ]                  |

3.2.3 设置 GOIP 连接到 elastix

把上面添加的 SIPTrunk 的 ID 和密码,以及 elastix的 IP 地址填写到 GOIP 的"基本 VOIP 配置中":

| ль <del>х</del>       | SIP呼叫设置        |               |
|-----------------------|----------------|---------------|
| <b>状</b> 心            | 配置模式           | 単服务器模式  ▼     |
| 配置                    | 电话号码           | goip-01       |
| 田台准委                  | 显示名            |               |
| 用广选坝                  | 认证ID           | goip-01       |
| 网络配置                  | 密码             |               |
| VolP基本配置              | 代理服务器          |               |
| VoIP高级配置              | 注册服务器          | 38.213.30.204 |
| <b>棋</b> 体 <b>即</b> 罟 | 注册超时(秒)        | 60            |
|                       | Outbound Proxy |               |
| 呼出官理                  | 归属域            |               |
| 呼出认证                  | 后备服务器          | ◎ 启用 :● 禁用    |

切换到 GOIP的状态页面,等待大约 30秒,看是否连接成功。如下图,VOIP状态为Y,则说明连接 Elastix成功。

| 业本         | 综合状态 |    |    |     |     |      |      |     |        |         |
|------------|------|----|----|-----|-----|------|------|-----|--------|---------|
| 14.723 (h) | 选择   | 线路 | 启用 | SIM | GSM | VOIP | 状态   | SMS | ACD(秒) | A SR(%) |
| 综合状态       |      | 1  | Y  | Y   | Y   | Y    | IDLE |     | 0      | 0       |
| 基本状态       |      | 2  | Y  | Y   | Y   | Y    | IDLE |     | 0      | 0       |
| GSM状态      |      | 3  | Υ  | Y   | Y   | Y    | IDLE |     | 0      | 0       |
|            |      | 4  | Υ  | Y   | Y   | Y    | IDLE |     | 0      | 0       |
| SIMI呼叫特移状念 |      | 5  | Y  | Y   | Y   | Y    | IDLE |     | 0      | 0       |
| 配置         |      | 6  | Y  | Y   | Υ   | Y    | IDLE |     | 0      | 0       |
| <b>-</b>   |      | 7  | Y  | Y   | Y   | Y    | IDLE |     | 0      | 0       |
| 上县         |      | 8  | Y  | Y   | Y   | Y    | IDLE |     | 0      | 0       |

至此,简单设置完成,可以通过 GOIP 落地和上车了。关于上车,请参考上一节的 3.1.3, 在"呼入管理"中为各线路设置固定的转入号即可。